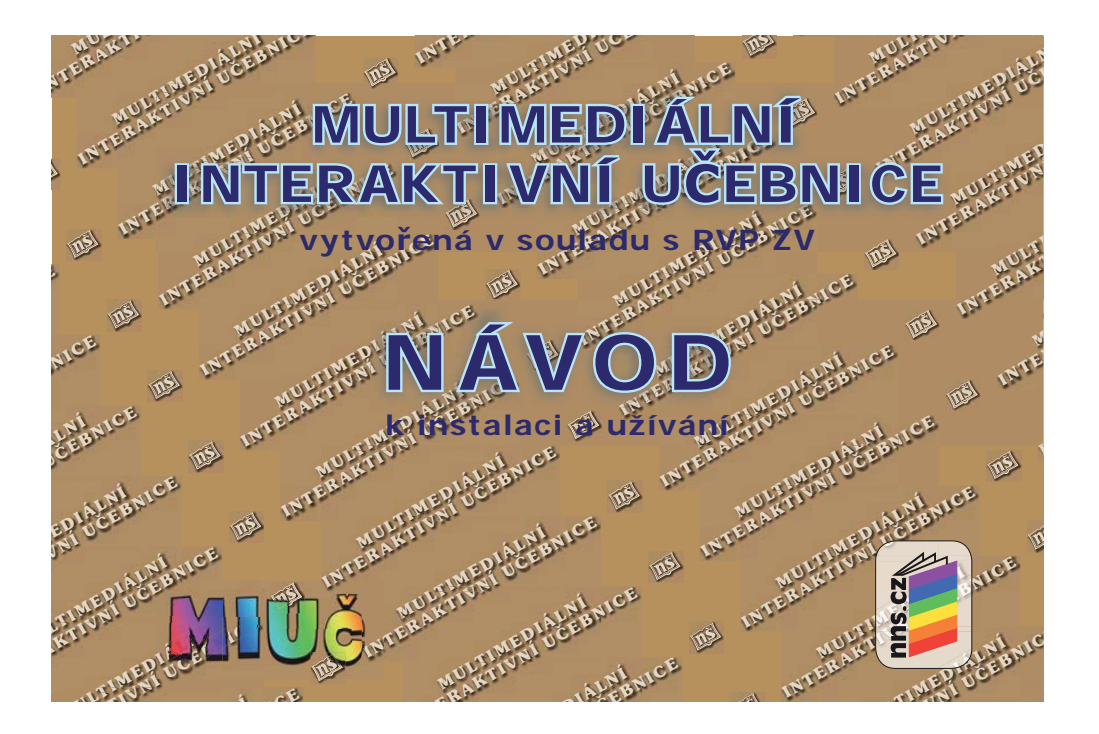

# 0. Úvod

- 0.1. Cíl: Multimediální interaktivní učebnice (dále jen MIUč) přinášejí do výuky větší názornost a usnadňují porozumění probírané látce. Jejich cílem je dát rčení "škola hrou" moderní význam. Poskytují široký zdroj informací, obrázků a videí, které obohacují a zpestřují výuku žákům i vyučujícím. Žáci pak také mohou své znalosti rozšiřovat a ověřovat zábavnou formou interaktivních cvičení. S MIUč společnosti NOVÁ ŠKOLA, s.r.o. totiž "učení nenudí".
- 0.2. **Intuitivní ovládání:** MIUč jsou vytvořeny tak, aby jejich používání bylo pro žáky i učitele velice snadné a intuitivní. Je možné je používat a ovládat prostřednictvím libovolné interaktivní tabule, nebo i bez ní pomocí myši a klávesnice na běžném PC.
- 0.3. Je to snadné: K jejich ovládání stačí běžná znalost práce na počítači, případné novinky si rychle osvojíte praxí. Můžete vše bez obav zkoušet, protože učebnice je chráněna před neúmyslným poško-zením, a to zákazem funkce ukládat.
- 0.4. **Když nevím:** Pro první představení funkcí a obsluhy slouží přiložený leták "**Jak na to?**". Podrobně vás pak, krok za krokem, informuje tento návod. Díky němu můžete ještě snadněji odhalit možnosti našich MIUč. Pokud máte přesto nějaké nejasnosti, kontaktujte nás na e-mailu: miuc@nns.cz.
- 0.5. MIUč jsou připraveny v **multilicenční** verzi, tzn. že si je škola může nainstalovat na neomezené množství počítačů, případně na síťový disk V:, a také je využívat na všech počítačích k tomuto disku připojených. Vyučující mají možnost si danou MIUč nainstalovat do svých domácích počítačů (bez jakýchkoliv závazků).

## 1. Instalace

Po vložení DVD do mechaniky PC se automaticky spustí instalační program. Pokud ne, spusť e ho pomocí ikony "setup.exe" z nabídky DVD (Tento počítač – Jednotka DVD).

|                                             |         | Soury III                                                                        |                                         |        |
|---------------------------------------------|---------|----------------------------------------------------------------------------------|-----------------------------------------|--------|
| dresa                                       |         |                                                                                  |                                         | $\geq$ |
| Práce se soubory a složi                    | kou 🛞   | Activprimary_Viewer_v3.6.2<br>Setup Launcher<br>Promethean Ltd.                  | AUTORUN.INF<br>Instalační infor<br>1 kB | mace   |
| Publikovat složky na we                     | ibu     | Codecs6030_allin1.exe<br>Instalacni program pro podp<br>http://www.codecpack.com | or iicence.txt<br>Textový dokum<br>9 kB | nent   |
| Další místa                                 | (*)     | setup.exe                                                                        | setup.ico                               |        |
| Podrobnosti                                 |         |                                                                                  | 10 and 10 mg                            |        |
| instalace interaktivní uč<br>Složka souborů | febnice | $\sim$                                                                           |                                         |        |

2

Pro práci s MIUč ze síťového disku V: je třeba nejprve MIUč na tento disk nainstalovat. Poté je třeba na všechny počítače, na kterých budou MIUč využívány, nainstalovat program Activprimary Viewer, Activprimary či Activstudio.

Program Actiprimary Viewer můžete nainstalovat z instalačního DVD libovolné MIUč společnosti NOVÁ ŠKOLA, s.r.o. Po vložení instalačního DVD do mechaniky počítače ukončete automatickou instalaci MIUč. Následně otevřete nabídku "Tento počítač", dále otevřete "Jednotka DVD" a poté spusť te instalaci programu Activprimary Viewer dvojklikem na příslušnou ikonu.

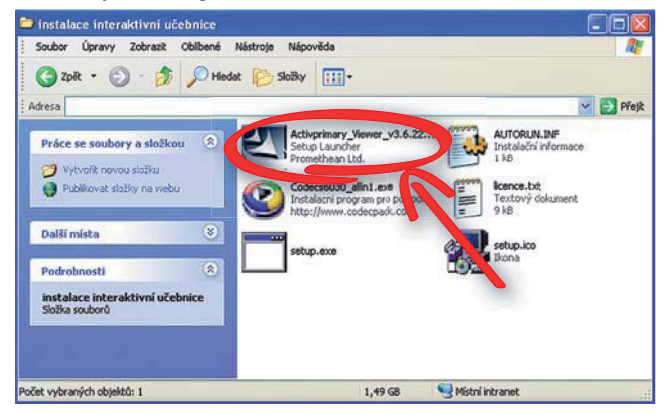

Pro práci se síťovou verzí MIUč je třeba na ploše daného počítače vytvořit zástupce na umístění MIUč na síťovém disku V:. Po dvojkliku na ikonu zástupce můžete začít plně využívat všech možností MIUč.

#### 1.1. Instalace interaktivní učebnice

1.1.1. Potvrzení licence

| Pro pokračo                                                        | e <b>nce</b><br>vání v instalaci musíte                                                                    | souhlasit s obsahem licence. Pozorně                                                                                                    | 6                       |
|--------------------------------------------------------------------|----------------------------------------------------------------------------------------------------|----------------------------------------------------------------------------------------------------|-------------------------|
| si ji precteti                                                     | ı.                                                                                                    |                                                                                                    |                         |
| Nabyvatel lica<br>že se s nimi p<br>1-23).V přípa<br>oprávněn Inta | nce prohlašuje, že mu<br>ečlivě seznámil a bezvý<br>dě, že s těmito licenčnír<br>sraktivní učebnici jakko  | jsou licenční podmínky jasné a srozum<br>ýhradně s nimi souhlasí (se všemi body<br>mi podmínkami nabyvatel nesouhlasí, n<br>liv užívat.                                  | itelné,<br>ení          |
| 1) NOVÁ ŠKO<br>prohlašuje v<br>která jsou ob<br>že jsou její au    | LA, s.r.o., Bratislavská<br>Jobré víře, že je oprávr<br>sažena v Interaktivní uč<br>Itorská práva dotčena, | a 23d, BRNO (dále jen poskytovatel lice<br>něn poskytnout licenci k užití autorskýc<br>čebnici. Pokud by se třetí osoba domnív<br>nechť poskytovatele licence kontaktuje | nce)<br>h děl,<br>vala, |
| 2) Cenu za po                                                      | skytnutí licence určuje                                                                                    | poskytovatel.                                                                                                    |                         |
| 3) Pojmem "n<br>zakoupila bud                                      | abyvatel licence" se ro:<br>′přímo od poskytovatel                                                         | zumí osoba, která předmětnou licenci<br>le licence anebo od jeho autorizovanýci                                                                                          | h                       |
|                                                                    |                                                                                                    |                                                                                                    |                         |
| 🗹 Souhlasím                                                        |                                                                                                    |                                                                                                    |                         |

Pro pokračování je nutné souhlasit s Licenčními podmínkami. Po pozorném přečtení potvrďte prosím souhlas kliknutím na políčko "Souhlasím" a poté klikněte na políčko "Další".

4

1.1.2. Zadání uživatelského jména a sériového čísla

| Jživatelské jméno a sériové číslo<br>Vložte sériové číslo programu | Ø                         |
|--------------------------------------------------------------------|---------------------------|
| Vyplňte uživatelské jméno, organizaci                              | a sériové číslo programu. |
| Jméno:                                                             |                           |
| Organizace:                                                        |                           |
| Sér                                                                | iové číslo                |
|                                                                    | ·                         |
|                                                                    |                           |

Po vyplnění kolonek "Jméno" a "Organizace" je třeba zadat "Sériové číslo". Pro jeho získání je nutná registrace vaší školy na webu společnosti NOVÁ ŠKOLA, s.r.o. (www.nns.cz).

"Sériové číslo" získáte po přihlášení na webu společnosti NOVÁ ŠKOLA, s.r.o. (www.nns.cz) v sekci "Interaktivní učebnice" —> "Registrace DVD". Pokud jste již registrováni, přihlašte se a poté zadejte "Aktivační číslo", které naleznete nalepené uvnitř obalu pod DVD. Pokud ještě registrováni nejste, zaregistrujte se po kliknutí na modrý nápis "zaregistrujte se".

| Úvodní stránka                                                                                                    | Přiblašovací formulář                             |                                                                           |
|----------------------------------------------------------------------------------------------------|---------------------------------------------------|---------------------------------------------------------------------------|
| Informace                                                                                                    | Přiblažovací imáno:                               | Pomůcky                                                                   |
| Učebnice                                                                                                    | heater                                            | Skolní potřeby                                                            |
| Interaktivní učebnice                                                                                                    | nesio:                                            | Programy                                                                  |
| Informace o interaktivních<br>učebnicích<br>Prohlížení/objodnávka interaktivních<br>učebnic<br>Registrace OVD<br>Často klad, vé otázky | Pokud ještě nemáte účet, prosim zaregistrujte se! | E-obchod<br>Online cvičení<br>Fotobanka<br>Činnostní vyučování<br>Kariéra |
| Pomůcky                                                                                                    |                                                   | Napište nám                                                               |
| Školní potřeby<br>Programy                                                                                                    | Aktivačví číslo nalepené na DVD:                  | • Naslaveni                                                               |
| E-obchod                                                                                                    |                                                   | Hákupel kolik Dísednávky Besistosvaná (2/D)                               |
| Činnostní vyučování                                                                                                    |                                                   | + Collision                                                               |
| Fotobanka                                                                                                    |                                                   | . (                                                                       |
| Napište nám                                                                                                    |                                                   |                                                                           |

Po zmáčknutí tlačítka "Enter" na klávesnici PC se vám zobrazí "Sériové číslo" (pokud jste aktivační číslo zadali správně). "Sériové číslo" si opište a uschovejte pro případnou reinstalaci programu. Následně jej vepište do příslušných kolonek instalačního programu. Po jeho vepsání klikněte na tlačítko "Další". Všechna vaše získaná sériová čísla si můžete prohlédnout po přihlášení a kliknutí na odkaz "Registrovaná DVD".

6

1.1.3. Výběr adresáře

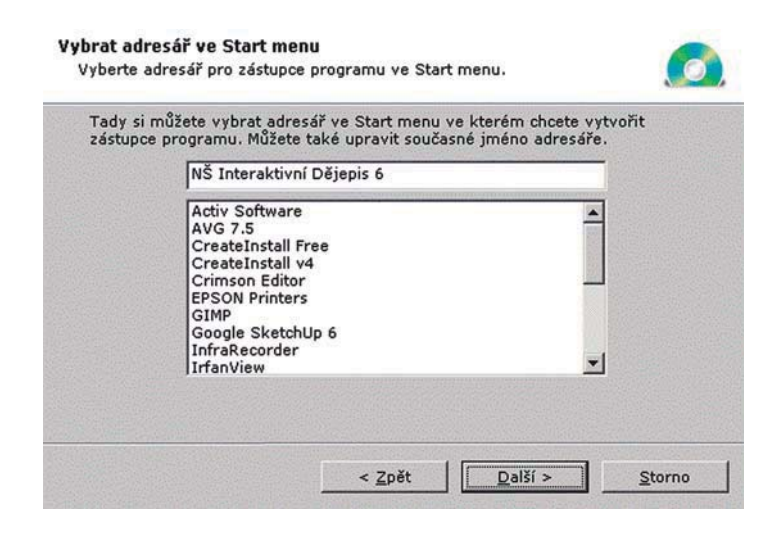

Vyberte z nabídky adresář pro vytvoření zástupce programu. Je možné pokračovat dále kliknutím na tlačítko "Další" i bez výběru. Pokud budete vybírat, doporučujeme vybrat "Activ Software".

#### 1.1.4. Vlastní instalace MIUč

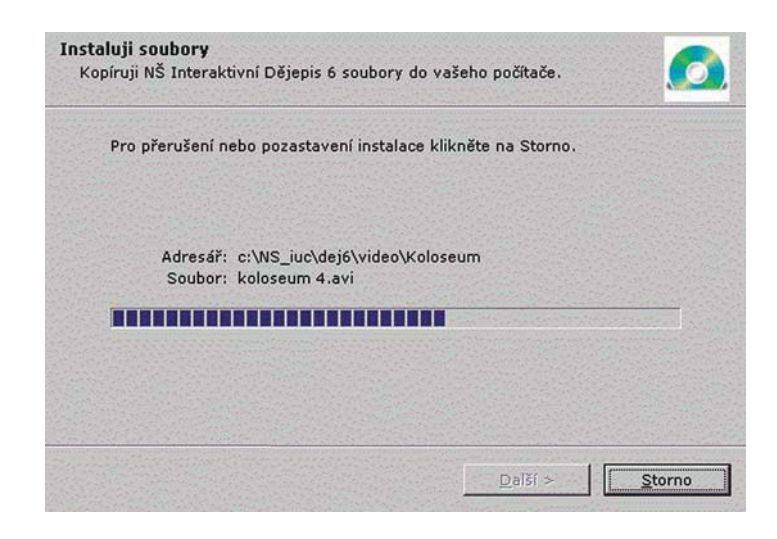

8

Nyní se vám nainstaluje MIUč.

1.1.5. V poslední fázi instalace MIUč (např. Dějepis 6) se zobrazí toto okno:

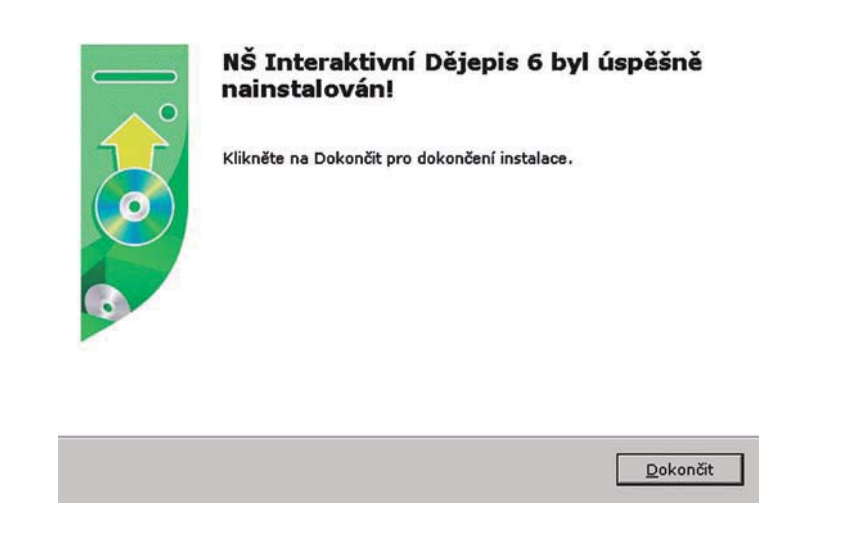

Pro dokončení instalace MIUč klikněte na tlačítko "Dokončit". Následně se automaticky spustí instalace prohlížeče Activprimary Viewer.

#### 1.2. Instalace prohlížeče Activprimary Viewer

Po kliknutí na tlačítko "Dokončit" při instalaci MIUč se automaticky spustí navazující instalace prohlížeče Activprimary Viewer.

#### 1.2.1. Volba jazyka

Pokud již máte prohlížeč Activprimary či program Activstudio nainstalovaný a nechcete v těchto programech dělat změny, klikněte na tlačítko "Storno", instalace přejde na instalaci kodeků Codec Pack – All In 1 (bod 1.3.).

Pokud již máte prohlížeč Activprimary či Activstudio nainstalovaný a chcete v těchto programech dělat změny, zvolte jazyk instalace a klikněte na tlačítko "OK". V následujícím okně si vyberte z nabídky a pokračujte v instalaci.

| EN! | Pomocí voleb uvedených níže vyberte jazyk pro tuto instalaci. |
|-----|---------------------------------------------------------------|
|     |                                                               |
|     | Čeština 🗸 🗸                                                   |
|     |                                                               |

Pokud nemáte prohlížeč Activprimary či program Activstudio nainstalovaný, zvolte jazyk instalace a klikněte na tlačítko "OK".

10

1.2.3. Po automatickém vyhledání nainstalovaných součástí vás program upozorní na ochranu autorskými zákony. Pro pokračování v instalaci klikněte na tlačítko "Další" ("Next").

| 🛃 Activprimary Viewer v3. | .6 - InstallShield Wizard 🛛 🛛 🔀                                                                                                    |
|---------------------------|----------------------------------------------------------------------------------------------------|
|                           | Vítá vás InstallShield Wizard pro produkt<br>Activprimary Viewer v3.6                                                                       |
| *                         | Průvodce InstallShield(R) Wizard nainstaluje produkt<br>Activprimary Viewer v3.6 na váš počíkač. Pokračujte klepnutím<br>na tlačítko Další. |
| X                         | VAROVÁNÍ: Tento program je chráněn autorskými zákony a<br>mezinárodními úmluvami.                                                           |
| PROMETHEAN                |                                                                                                    |
|                           | < Back Next > Cancel                                                                                                    |

- 1.2.4. Nyní vyplňte "Jméno" ("User Name"), "Organizaci" ("Organization") a používání počítače – zda jen vy ("Only for me") nebo více uživatelů ("Anyone who uses this computer")
  - zda jeň vy ("ohry toří me ) nebo více uzivatelu ("Anyone who uses unis computer – nemá vliv na další instalaci a pokračujte kliknutím na tlačítko "Další" ("Next").

| 🖟 Activprimary Viewer v3.6 - InstallShield Wizard |            |
|---------------------------------------------------|------------|
| Customer Information                              | *          |
| Please enter your information.                    | PROMETHEAN |
| User Name:                                        |            |
|                                                   |            |
| Organization:                                     |            |
|                                                   |            |
|                                                   |            |
|                                                   |            |
| Install this application for:                     |            |
| Anyone who uses this computer (all users)         |            |
| Only for me (aa)                                  |            |
|                                                   |            |
| InstallShield                                     |            |
| < Back Next >                                     | Cancel     |
|                                                   |            |

12

| Instalace programu je připr                                    | avena                                                        |                               |
|----------------------------------------------------------------|--------------------------------------------------------------|-------------------------------|
| Průvodce je připraven zahájit i                                | instalaci.                                                   | PROMETH                       |
| Instalaci zahájíte klepnutím na                                | tlačitko Instalovat.                                         |                               |
| Pokud chcete zkontrolovat net<br>Znět. Průvodce ukončite klepn | oo změnit libovolné nastavení in:<br>utím na tlačítko Storpo | stalace, klepněte na tlačitko |
| aport in avoide anonate nepri                                  | admine decine scorio,                                        |                               |
|                                                                |                                                              |                               |
|                                                                |                                                              |                               |
|                                                                |                                                              |                               |
|                                                                |                                                              |                               |
|                                                                |                                                              |                               |
|                                                                |                                                              |                               |

1.2.5. Nyní zahajte vlastní instalaci prohlížeče Activprimary Viewer kliknutím na tlačítko "Instalovat".

1.2.6. Pro dokončení instalace prohlížeče Activprimary Viewer klikněte na tlačítko "Dokončit". Následně se automaticky spustí instalace kodeků Codec Pack – All In 1.

| Produkt Activprimary Viewer v3.6 byl úspěšně nainstalován<br>průvodcem InstallShield Wizard. Průvodce ukončite klepnutím<br>na tlačitko Dokončit. |   | Průvodce InstallShield Wizard byl dokončen                                                                                                    |
|----------------------------------------------------------------------------------------------------|---|----------------------------------------------------------------------------------------------------|
|                                                                                                    | * | Produkt Activprimary Viewer v3.6 byl úspěšně nainstalován<br>průvodcem InstaliShield Wizard. Průvodce ukončite klepnutím<br>na tlačitko Dokončit. |
| PROMETHEAN                                                                                                    |   |                                                                                                    |

14

## 1.3. Instalace kodeků Codec Pack – All In 1

Pro správnou a úplnou funkci MIUč je potřeba nainstalovat kodeky Codec Pack – All In 1.

|                   | Codec Pack - All In 1                                                                                                    |
|-------------------|----------------------------------------------------------------------------------------------------|
|                   | Vitejte v instalačním programu Codec Pack - All In 1, verze<br>6.0.3.0.                                                                                                    |
| codecpack         | Tento program nainstaluje na Váš počítač video DirectShow filty<br>pro přehrávání filmů DivX, XviD, audio filty pro zvuk AC3<br>(prostorový zvuk 5×1), DGG Vorbis a filtr Morgan Multimedia<br>Stream Switcher který se používá u filmů které mají v sobě dvě<br>audio stopy (např. anglickou a českou) |
|                   | CodecPack Vám také nainstaluje přehrávač titulků, které lze<br>zobrazovat ve Windows Media Playeru a jemu podobných<br>přehrávačích.                                                                                                    |
| www.codecpack.com | Varování:<br>Instalaci tohoto softwaru provádite na vlastní nebezpečí, autor<br>neručí za případné poškození Vašeho softwaru či hardwaru.                                                                                                    |

Pro nainstalování klikněte na tlačítko "Další".

Pokud chcete změnit volby pro přehrávání videa (nedoporučujeme), změňte je, klikněte na tlačítko "Další". Pokud chcete změnit filtry pro zobrazení titulků (nedoporučujeme), změňte je, klikněte na tlačítko "Další". Pokud chcete nainstalovat další filtry (není nutné), označte je a klikněte na tlačítko "Instalovat".

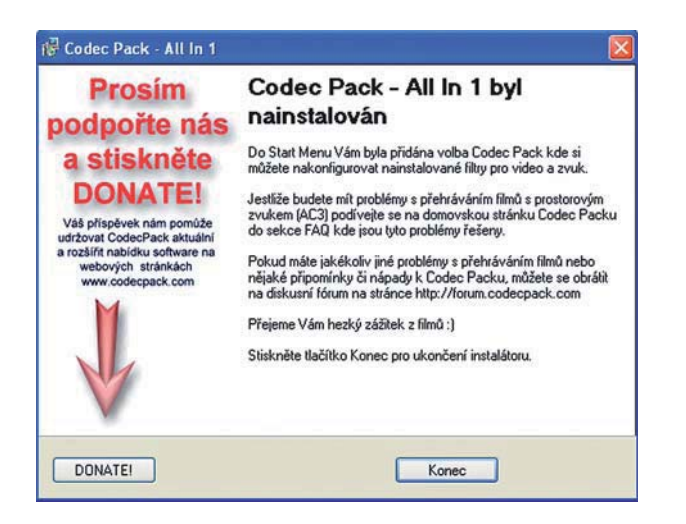

Pro dokončení instalace kodeků Codec Pack - All In 1 klikněte na tlačítko "Konec".

16

## 1.4. Spuštění interaktivní učebnice

Po dokončení instalace kodeků Codec Pack - All In 1 se na ploše vašeho PC objeví tyto ikony:

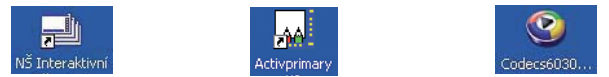

Po dvojkliku na ikonu NŠ Interaktivní (např. Dějepis 6) se zobrazí licenční podmínky majitele softwaru. Jejich orientační překlad je uveden v závěru Licenčních podmínek (bod 1.1.1.).

| For                                    | more info                                     | mati   | on about t                  | he full pro   | duct pl               | ease visit:    |   |
|----------------------------------------|-----------------------------------------------|--------|-----------------------------|---------------|-----------------------|----------------|---|
|                                        | www.p                                         | rome   | theanworl                   | ld.com/ac     | tivprima              | ITY            |   |
| ctivorima                              | w Viewer S                                    | inale  | User End U                  | ser license   | Agreem                | ent            | ^ |
| Sarphine                               |                                               | angle. | Coor Lind C                 | 001 2001130   | - groom               |                |   |
| his is an<br>The licen                 | agreement l<br>se holder').                   | oetwe  | en Prometh                  | iean Ltd ('Pr | omethea               | an') and you   |   |
| ECTDIC                                 | TIONS. You                                    | may    | not                         |               |                       |                |   |
| ESTRIC                                 |                                               | voont  | forbackup                   | purposes      |                       |                |   |
| ) copy the                             | e software e                                  | xcept  | to pupilable                | a on a natur  | de annua              | 100            |   |
| ) copy the<br>) install o<br>) make th | e software e<br>r make this s<br>e software o | oftwa  | re available<br>ociated doo | e on a netwo  | irk serve<br>availabl | e to any third |   |

Pro další práci s MIUč je nutný souhlas. Klikněte na tlačítko "Souhlasím" (I Agree...).

| Vytvořit:                                      | Otevřít z:                                                                                                  |  |
|------------------------------------------------|----------------------------------------------------------------------------------------------------|--|
| Nový předváděcí sešit<br>Nový předváděcí sešit | Sdílené předváděcí sežity<br>Sdílené předváděcí sežity<br>Sdílená hodnocení<br>Má hodnocení<br>Má hodnocení |  |
|                                                | Jiné umístění                                                                                               |  |
| ltevřít poslední předváděcí sešit:             | 🥊 Jiné umistèni                                                                                             |  |
| )tevřít poslední předváděcí sešit:             | Jiné umisténi                                                                                               |  |

Po načtení prohlížeče Activprimary Viewer klikněte na tlačítko "Pokračovat" a nyní již můžete využívat kouzel MIUč společnosti NOVÁ ŠKOLA, s.r.o.

18

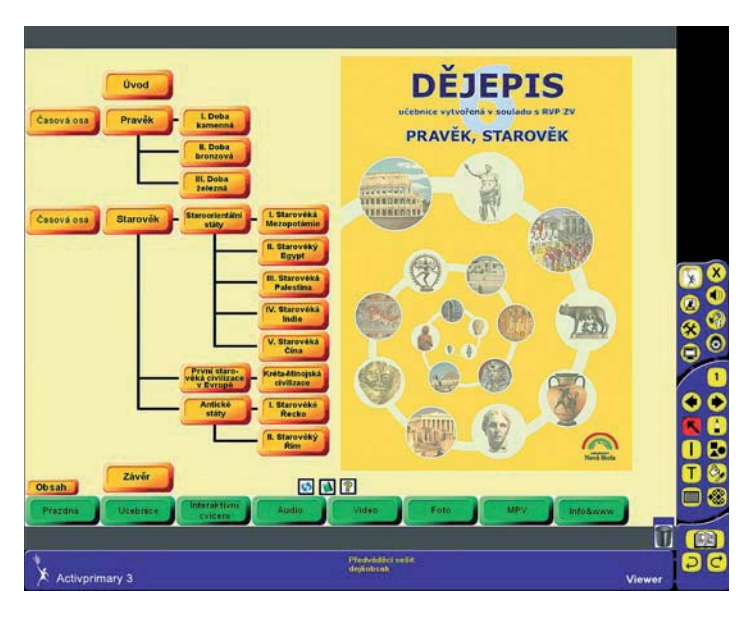

Takto vypadá úvodní zobrazení MIUč (např. Dějepis 6) při použití prohlížeče Activprimary Viewer.

## 1.5. Nastavení měřítka

## 1.5.1 Nastavení měřítka v prohlížeči Activprimary Viewer

Pokud se vám po otevření MIUč v prohlížeči Activprimary Viewer zobrazuje úvodní stránka podobně jako na tomto obrázku, postupujte podle dalších instrukcí. Pokud se vám zobrazuje správně (jako na předchozí straně tohoto návodu), tuto část návodu vynechte.

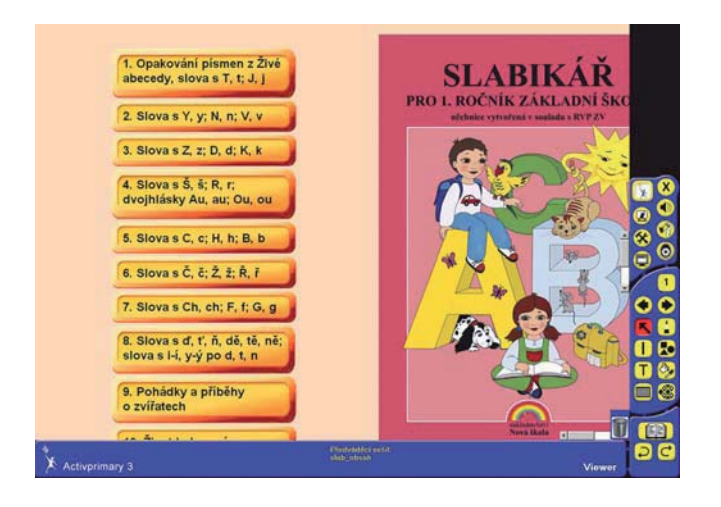

#### 20

Pro správné a úplné zobrazení MIUč na obrazovce vašeho PC (interaktivní tabuli) se dotkněte v horní části panelu nástrojů této ikony:

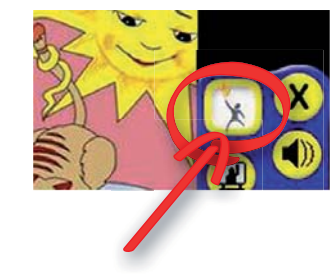

Po rozbalení nabídky se dotkněte této ikony:

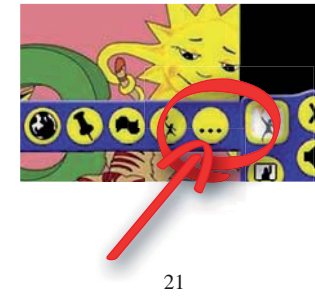

#### Dále vyberte z nabídky políčko "Měřítko stránky"

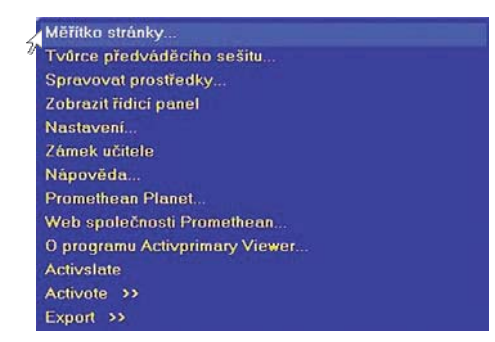

Nakonec se dotkněte políčka "Přizpůsobit" a dotykem na křížek v pravém horním rohu nabídku zavřete.

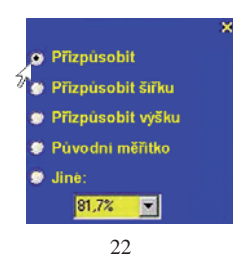

#### 1.5.2. Nastavení měřítka v programu Activstudio

Pokud se vám po otevření MIUč v programu Activstudio zobrazuje úvodní stránka podobně jako na obrázku 1, postupujte podle dalších instrukcí. Pokud se vám zobrazuje správně, tuto část návodu vynechte.

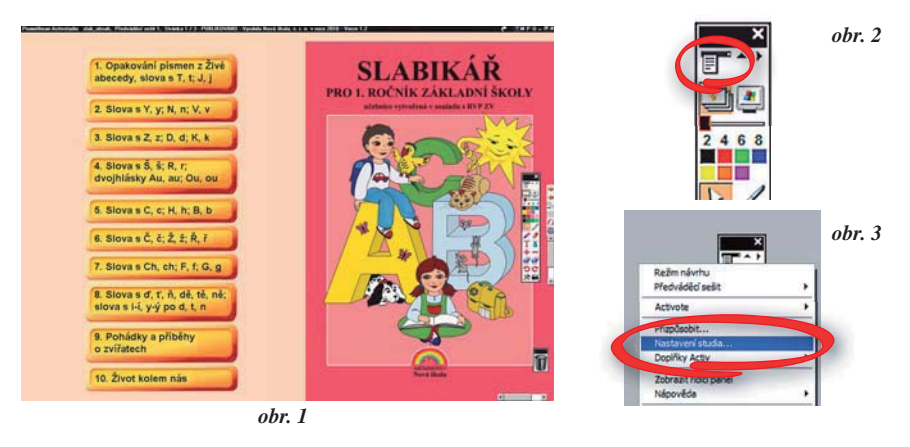

Pro správné a úplné zobrazení MIUč na obrazovce vašeho PC (interaktivní tabuli) se dotkněte v horní části panelu nástrojů ikony dle obr. 2.

Po rozbalení nabídky se dotkněte "Nastavení studia…" (obr. 3).

V následujícím panelu se dotkněte nejprve nabídky "Předváděcí sešit" a poté vyberte z nabídky možnost "Přizpůsobit". Na závěr změnu potvrď te dotykem na tlačítko "OK".

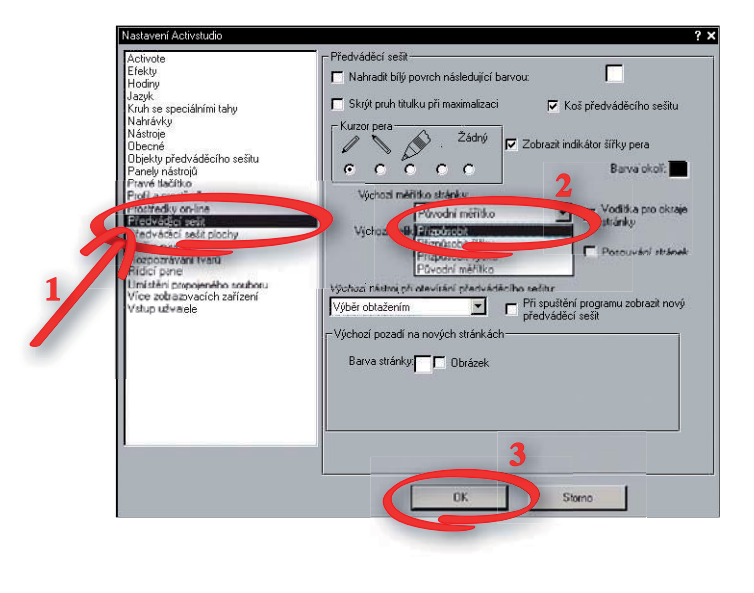

### 24

#### 1.6. Odinstalování

Odinstalování všech nainstalovaných programů probíhá pomocí ovládacího panelu Přidat nebo odebrat programy.

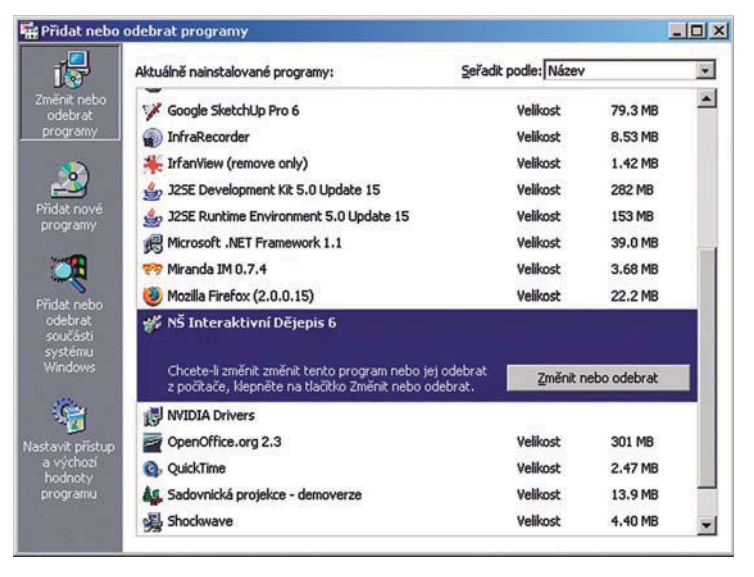

#### 2. Slovníček pojmů

- 2.1. Kapitola: MIUč je členěna na kapitoly jako tištěná učebnice. Toto členění usnadňuje přehlednost práce s MIUč, navíc umožňuje pohybovat se zcela volně a bez dalšího načítání stránek v rámci celé kapitoly.
- 2.2. Prohlížeč: V rámci instalace bude na váš počítač nainstalován software Activprimary Viewer společnosti Promethean určený pro práci s MIUč. Pokud vlastníte plnou verzi programu Activstudio, můžete tak práci s našimi učebnicemi dále rozšířit o nadstandardní možnosti tohoto programu.
- 2.3. **Dotyk:** Pokud máte MIUč zobrazenou na interaktivní tabuli, jedná se o dotyk prstu nebo speciálního pera. Pokud používáte pouze PC (popřípadě PC s dataprojektorem), jedná se o klik počítačové myši.
- 2.4. **Otevřené objekty:** Veškeré obrázky, texty, popř. klíče ke cvičením, které se po dotyku zobrazily před stránkami učebnice.
- 2.5. **Interaktivní ikony:** Umístěny na stránce vždy u konkrétního učiva, ke kterému se vztahují. Pouhým dotykem vás přenesou ke konkrétnímu materiálu, který výuku usnadňuje a oživuje.

26

## 3. Obsluha

#### 3.1. Spuštění

- 3.1.1. Standardní postup: MIUč se spouští otevřením zástupce, který se při instalaci automaticky vytvořil na ploše vašeho počítače (bod 1.4.). Tento zástupce odkazuje na kapitolu "Obsah" (více bod 3.5.).
- 3.1.2. Alternativní postup: Druhou možností je otevřít libovolnou kapitolu z umístění C: \NS\_iuc\dej6\... buďto přímo, nebo prostřednictvím vašeho prohlížeče MIUč (klasicky, jak jste u tohoto softwaru zvyklí).

### 3.2. Pohled na MIUč

3.2.1. Leták "Jak na to?" vám poskytuje přehled o tom, jak otevřená MIUč vypadá a jaké má funkce. Užíváním MIUč vás provází kromě běžných panelů nástrojů prohlížeče i unikátní panel nástrojů MIUč z nakladatelství Nová škola, který zajistí, že budete mít vše hned po ruce.

#### 3.3. Panel nástrojů prohlížeče

3.3.1. Tyto panely zajišťují běžné funkce softwaru pro ovládání interaktivních tabulí. Vypadají různě, a to podle toho, který software používáte. Pokud vlastníte licenci na jiný software od jiného výrobce, můžete ho s naší interaktivní učebnicí používat úplně stejně jako doposud (viz návod výrobce). Při práci s naší MIUč použijete především tato tlačítka:

3.3.2. Nástroje pro psaní a kreslení: Tyto nástroje umožňují dotykem psát a kreslit do MIUč. Můžete tak

například zvýrazňovat důležitý text, označovat části obrázků nebo doplňovat cvičení. Napomoci vám může funkce "Fólie" (bod 3.4.3.2.).

3.3.3. Zpět a vpřed: Pomocí tlačítka zpět se můžete vrátit vždy o jeden krok zpět. Můžete tak např. 2 jednoduše vrátit zpět otevření nějakého textu (obrázku) nebo také přechod na jinou stránku. Pokud jste na otevřené stránce (např. Mezipředmětový vztah) neprováděli žádné akce, snadno se vrátíte na stránku, na které jste se dotkli interaktivní ikony bez toho, aniž byste museli použít tlačítko "Políčka stránek" (bod 3.4.3.4.). Využití také najde jako alternativa k tlačítku "Obnovení stránky" (bod 3.4.3.1.), kdy ale na rozdíl od něj musíte krokovat změny zpět po jedné.

### 3.4. Panel nástrojů MIUč

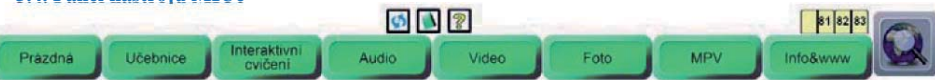

3.4.1. Umístění: Tento panel se pro usnadnění dostupnosti nachází na spodním okraji tabule (obrazovky). Nacházejí se zde nejdůležitější tlačítka pro práci s MIUč a také tlačítka, která obsahují souhrny speciálního obsahu pro každou kapitolu.

#### 3.4.2. Názvy kapitol

Tyto ikonky nejsou opravdovými tlačítky, pouze ukazují, ve které kapitole se právě nacházíte, čímž usnadňují orientaci.

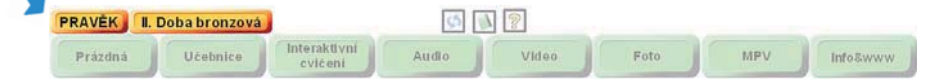

## 3.4.3. Funkční tlačítka

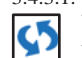

3.4.3.1. **Obnovení stránky:** Dotykem na toto tlačítko obnovíte právě otevřenou stránku do původního stavu. Všechny změny zmizí – otevření objektů, smazání objektů, cokoli ručně napsané i nakreslené. Je výhodné používat pro zavření všech objektů zároveň.

28

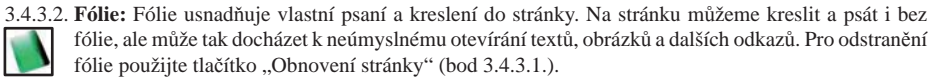

3.4.3.3. Nápověda: Poskytuje stručnou nápovědu o panelu nástrojů a o interaktivních ikonách.

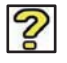

3.4.3.4. Políčka stránek: Po dotyku na příslušné číslo stránky se na tuto stránku (dvoustránku) přenesete. Jedná se také o snadný způsob, jak se na patřičnou stránku vrátit např. z Interaktivního cvičení, 6 7 Mezipředmětového vztahu nebo Zajímavosti.

#### 3.4.4. Zelená tlačítka

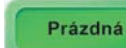

Prázdná: Nalistuje stránku kapitoly, která poskytuje prostor pro okamžitou tvořivou práci učitelů a žáků. Protože je MIUč zabezpečena zákazem ukládání změn, není tato stránka určena pro práce (soubory), které chcete uchovat.

Pozn.: Pokud máte v plánu vytvořenou práci ukládat, je to možné pouze vytvořením vlastního nového pracovního sešitu (kapitoly) pomocí plné verze softwaru pro práci s interaktivní tabulí.

3.4.4.2.

3.4.4.1.

**Učebnice:** Vrátí vás do kapitoly "Obsah" (bod 3.5.), ze které už se snadno dosta-Učebnice nete do libovolné jiné kapitoly.

Následující zelená tlačítka tvoří odkazy na souhrny speciálního obsahu pro celou otevřenou kapitolu. Tak umožňují alternativní cestu, jak se dostat snadno a rychle k hledaným interaktivním cvičením, mezipředmětovým vztahům, audio ukázkám a jinému speciálnímu obsahu bez toho, aby bylo nutné hledat každou ikonku na stránce MIUč. Více o speciálním obsahu MIUč najdete v bodu 3.5.2. Připomínáme, že snadnou cestou pro návrat na konkrétní stránku učebnice je použití tlačítka "Políčka stránek" (bod 3.4.3.4.).

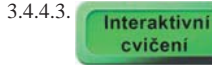

Interaktivní cvičení: Zobrazí seznam všech interaktivních cvičení dostupných v otevřené kapitole. Konkrétní cvičení spustíte dotykem na jeho název. Další postup podle bodu 3.5.2.7.

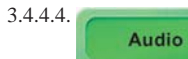

Audio: Zobrazí seznam všech audio nahrávek dostupných v otevřené kapitole. Audio nahrávky textů jsou setříděny podle stran. Konkrétní audio ukázku spustíte dotykem na její název. Další postup podle bodu 3.5.2.1. Video: Zobrazí seznam všech videozáznamů dostupných v otevřené kapitole.

Videozáznamy mají vždy vedle názvu uvedenu svou délku. Dotykem na konkrétní název se otevře stránka (okno internetového prohlížeče) s informacemi

3.4.4.5. Video

3.4.4.6. Foto o videozáznamu. Další postup podle bodu 3.5.2.2. Foto: Zobrazí seznam fotoalb k dané kapitole (většina kapitol má všechny obrázky soustředěné do jednoho fotoalba). Fotoalba shromažďují veškeré obrázky, které

obsahuje MIUč navíc oproti učebnici tištěné. Dotykem na konkrétní název se fotoalbum otevře v okně internetového prohlížeče. Pokud se vám stránka špatně zobrazuje, povolte skriptování. Jak? Záleží na nastavení vašeho webového prohlížeče. Při standardním nastavení aplikace Internet Explorer dojde k zablokování, ozve se zvukový signál a objeví se nápis pod horní lištou: "Z důvodu ochrany zakázala aplikace Internet Explorer této webové stránce spustit skripty nebo ovládací prvky ActiveX, které by mohly přistupovat k počítači. Další možnosti zobrazíte klepnutím sem..." Dotkněte se nápisu a zobrazí se možnosti. Dotkněte se možnosti "povolit zablokovaný obsah". Systém se ještě jednou zeptá, zda opravdu chcete obsah povolit, dotkněte se možnosti ...ano". Na stránce máte na pravé straně k dispozici posuvník s miniaturami obrázku, dotykem se vybraný obrázek zobrazí nalevo. Je možné dosáhnout ještě většího přiblížení dotykem na tento obrázek, opětovným dotykem dojde opět ke zmenšení. Fotoalbum zavřete dotykem na křížek v pravém horním rohu.

30

3.4.4.7. MPV

MPV: Zobrazí seznam všech mezipředmětových vztahů z dané kapitoly. Dotykem se otevře stránka z jiné učebnice společnosti NOVÁ ŠKOLA, s.r.o. (Čítanka, Zeměpis, Přírodopis...). Další postup dle bodu 3.5.2.5.

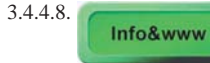

Info&www: Zobrazí seznam doplňkových informací a odkazů na webové stránky související s probíraným učivem. Dotykem na název doplňkové informace ji zobrazíte, dotykem na odkaz na webovou stránku se daná stránka otevře (pokud

je PC připojen k internetu) a dále můžete pokračovat v práci s internetem. U stránek, které nejsou v češtině, je uveden jazyk stránek. Dále postup dle bodu 3.5.2.6.

3.4.4.9.

Vyhledávače: Pomocí tohoto tlačítka se přenesete na webovou stránku společnosti NOVÁ ŠKOLA, s.r.o., na níž můžete vyhledat jakýkoliv výraz s využitím přednastaveného vyhledávače (Google, Seznam, Biolib...). Na interaktivní klávesnici (nebo na klávesnici Vašeho PC) zadejte hledaný výraz (věc, město, zvíře, rostlina, událost...) a vyberte si vyhledávač, pomocí něhož chcete zadaný výraz vyhledat. Pro návrat do MIUč otevřené okno zavřete nebo minimalizujte.

#### 3.5. Kapitola "Obsah"

Kapitola "Obsah" je branou do MIUč, obsahuje přehled všech kapitol (náhled str. 18 tohoto návodu). Dotykem na název libovolné kapitoly se do každé z nich můžete snadno přenést.

Pozn.: V závislosti na rychlosti počítače může načítání některých nejobsáhlejších kapitol chvíli trvat. Načítá se totiž veškerý obsah kapitoly. Je tomu tak proto, aby následná práce s kapitolou během vyučovací hodiny probíhala již bez čekání.

#### 3.5.1. Obsah shodný s tištěnou učebnicí

- 3.5.1.1. Stránky MIUč v každé kapitole včetně textů a obrázků odpovídají tištěné učebnici. Listovat mezi nimi můžete pomocí tlačítka "Políčka stránek" (bod 3.4.3.4.). MIUč ale nabízí nové možnosti práce s tímto obsahem.
- 3.5.1.2. Texty: Dotykem se zvětší tak, aby byly snadno čitelné, můžete je pak libovolně posouvat po stránce. Dotkněte se textu a posouvejte ho zvoleným směrem.

- 3.5.1.3. Obrázky: Dotykem se zvětší, abyste si je mohli podrobně prohlédnout, můžete je pak libovolně posouvat po stránce a měnit jejich velikost (dotkněte se objektu a zobrazí se malé čtverečky po jeho obvodu. Symetricky mění velikost čtvereček v pravém dolním rohu – dotkněte se jej a posouvejte jím pro zvětšení směrem od objektu a pro zmenšení směrem k objektu).
- 3.5.1.4. Každý text nebo obrázek můžete zavřít zvlášť. Jedná se ve skutečnosti o smazání objektu až do dalšího obnovení stránky. Postupujte tak, že se dotknete nejdřív textu (obrázku) a pak koše. Můžete také zavřít všechny otevřené objekty zároveň a zrušíte tím také veškeré změny provedené na stránce. Dotkněte se tlačítka "Obnovení stránky" (bod 3.4.3.1.).

#### 3.5.2. Speciální obsah MIUč

Speciální obsah MIUč je označen interaktivními ikonami. Pouhým dotykem na konkrétní ikonu se k danému obsahu snadno dostanete. Nezapomeňte, že "Panel nástrojů" MIUč obsahuje zelená tlačítka tvořící odkazy na souhrny speciálního obsahu pro celou otevřenou kapitolu. Více bod 3.4.4.

3.5.2.1. Audio: Interaktivní ikona se nachází vždy u textu (odstavce), který je v dané audio nahrávce namluven. Výjimečně se může jednat o jinou audio ukázku vztahující se k tématu. Audio stopy textů

jsou namluveny dětskými hlasy, které jsou pro žáky bližší než hlas dospělého. Dotykem spustíte přehrávání konkrétní audio nahrávky. Zastavení přehrávání docílíte dotykem na stop (čtvereček) na přehrávači. Pokud přehrávač zavřete dotykem na křížek v pravém horním rohu, přehrávání bude pokračovat až do konce. Pokud ho chcete zastavit dříve, dotkněte se ikony "přeškrtnutého amplionu", která se zobrazila na okraji tabule.

3.5.2.2. Video: Videa poskytují možnost zpestření výuky a doplnění učiva "názornou ukázkou". Videa jsou svou délkou přizpůsobena možnostem výuky. Dotykem na ikonu se otevře stránka s obrázkem videa a k němu určenými úkoly a otázkami k zamyšlení. Ty můžete žákům (skupinkám) zadat a po zhlédnutí videa nechat zodpovědět. Video spustíte dotykem na obrázek videa.

Při problémech se spuštěním postupujte podle verze prohlížeče, který používáte (viz následující body).

## 32

3.5.2.2.1 Videa v prohlížeči Activprimary Viewer

Není zde potřeba měnit nastavení programu. Pro správné spuštění je pouze nutné mít nainstalovaný kodek pro formát videa WMW, DivX a DVD kompatibilní, ty jsou ale automaticky instalovány zároveň s instalací naší MIUč. Pokud se přesto video nepřehrává, nebo přehrává špatně, zkuste kontaktovat správce sítě. Pro návrat do MIUč zavřete váš přehrávač videí.

3.5.2.2.2 Videa v prohlížeči Activstudio

Pokud se video nepřehrává správně, bude nutné jednorázově změnit nastavení programu. Postupujte následovně:

- I. Dotkněte se ikony na panelu nástrojů podle obr. 1 na str. 33.
- II. Zobrazí se nabídka. Dotkněte se možnosti: Nastavení studia podle obr. 2 na str. 33.
- III. V panelu nastavení postupujete podle obr. 3 na str. 34. Nejprve v levé části vyberte dotykem "Umístění propojeného souboru", poté dotykem odstraňte zaškrtnutí v tabulce "Umístění propojeného souboru" před slovem "Video". Na závěr změny potvrď te dotykem na "OK".
- IV. Nyní by mělo spouštění videí fungovat pro všechna videa ve všech MIUč společnosti NOVÁ ŠKOLA, s.r.o. Pokud máte s videi nadále problémy, kontaktujte svého správce sítě.

Upozornění: Po spuštění videa dojde pro usnadnění práce s videem a uvolnění plochy k automatickému "skrytí předváděcích sešitů", předváděcí sešity tedy nejsou zavřené, zobrazíte je dotykem na ikonu "Zobrazit předváděcí sešity" podle obr. 4. na str. 34.

#### 3.5.2.2.2 Nastavení videa v prohlížeči Activstudio

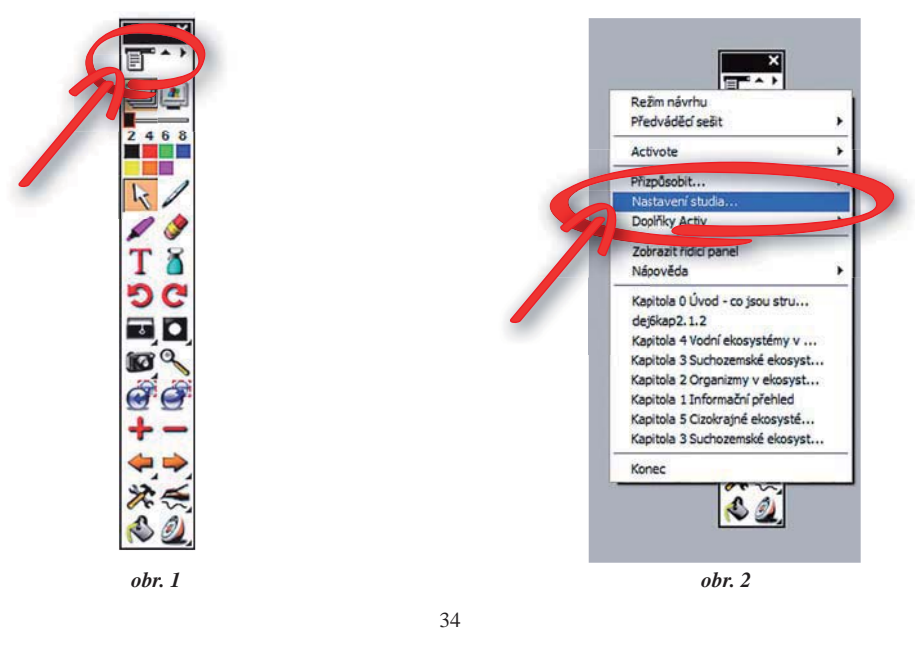

3.5.2.2.2 Nastavení videa v prohlížeči Activstudio

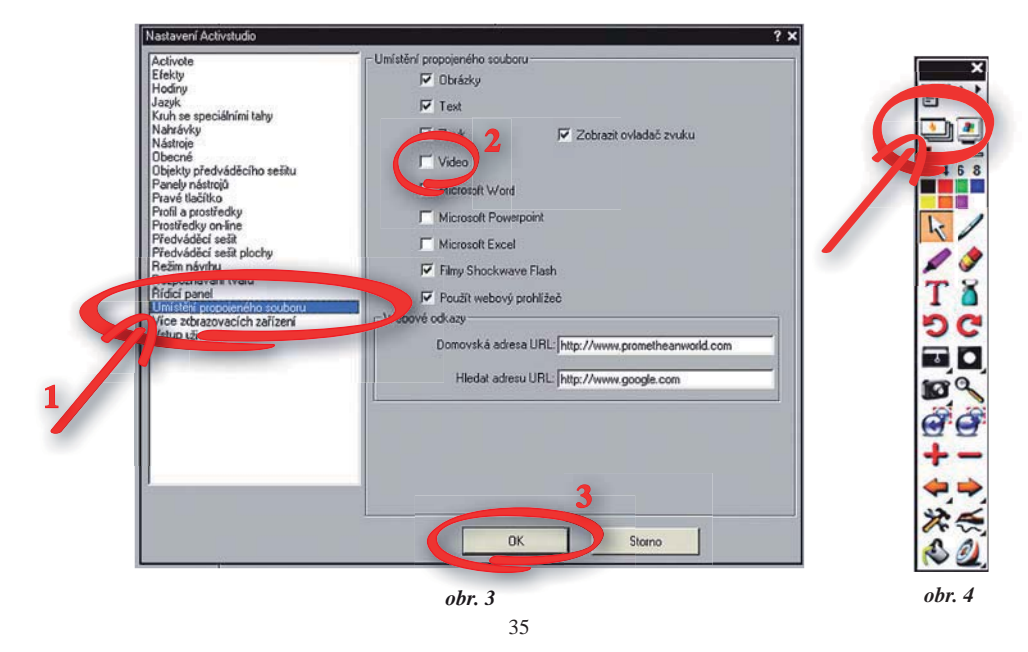

- 3.5.2.3. Foto: Interaktivní ikona je opět umístěna co nejblíže ke konkrétnímu tématu. Dotykem na ni se daný
- obrázek nebo fotografie zobrazí jako otevřený objekt a zvětší se tak, abyste si ho mohli podrobně ଚି prohlédnout. Můžete ho pak libovolně posouvat po stránce a měnit velikost jako u obecných obrázků (bod 3.5.1.3.). Pro zavření postupujte stejně jako u textů (bod 3.5.1.4.). V některých MIUč je tato ikona použita i pro více fotografií najednou. Po zobrazení stránky s fotografiemi můžete s těmito fotografiemi pracovat stejně, jako s jinými obrázky v MIUč. Nazpět na stránku MIUč se nejlépe vrátíte použitím zeleného tlačítka "Zpět" (bod 3.5.2.9.), pokud zde není, použijte tlačítko "Políčka stránek" (bod 3.4.3.4.).
- 3.5.2.4. Další informace/fotky: Dotykem se přenesete na stránku, kde jsou obsaženy další informace nebo
- obrázky k tématu. Tyto obrázky umožňují manipulaci stejně jako obecné obrázky (bod 3.5.1.3.). (i) Nazpět na stránku MIUč se nejlépe vrátíte použitím zeleného tlačítka "Zpět" (bod 3.5.2.9.), pokud zde není, použijte tlačítko "Políčka stránek" (bod 3.4.3.4.).
- 3.5.2.5. Mezipředmětové vztahy: Tištěná učebnice uvádí pouze seznam mezipředmětových vztahů. MIUč
- (MPV)

umožňuje přenést se pouhým dotykem na stránku z učebnice jiného předmětu, kde je konkrétní látka vztahující se k probíranému učivu obsažena. MIUč tím efektivně podporuje snahu, aby žáci nepojímali probírané učivo izolovaně, ale chápali je v souvislostech celého spektra nabývaného vzdělání. Nazpět se nejlépe vrátíte použitím zeleného tlačítka "Zpět" (bod 3.5.2.9.), pokud zde není, použijte tlačítko "Políčka stránek" (bod 3.4.3.4.).

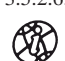

3.5.2.6. www stránky: Dotykem se přenesete na konkrétní www stránku. Případně se v některých učebnicích zobrazí stránka, kde je obsažen souhrn zajímavostí a webových stránek k dané kapitole.

Zajímavosti jsou doplňující informace o objevech a nových poznatcích k tématu, konkrétní aktualitu zobrazíte dotykem na její název. Nazpět na stránku učebnice se nejlépe vrátíte použitím tlačítka "Políčka stránek" (bod 3.4.3.4.).

#### 36

www stránky představují seznam vybraných webových odkazů na veřejně dostupné webové stránky vztahující se k tématu. Dotykem na konkrétní název se otevře konkrétní webová stránka (v okně internetového prohlížeče). Zavření provedete dotykem na křížek v pravém horním rohu. Tento obsah již není součástí MIUč, proto je nutné připojení k internetu. Pokud jsou stránky v jiném než českém jazyce, v závorce je jejich jazyk uveden. Tyto stránky mohou být pro výuku přínosné i v případě neznalosti jazyka díky zajímavým obrázkům. Žáci tento zdroj informací velice rádi používají, proto zde můžeme spojit příjemné s užitečným a zadat jim zajímavý domácí úkol, případně zvídavým žákům ukázat, kde tyto další zajímavé informace na internetu najdou.

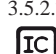

3.5.2.7. Interaktivní cvičení: Poskytují možnost procvičení probírané látky nebo zpestření vyučovací hodiny hravým "interaktivním způsobem". Interaktivní ikona je umístěna co nejblíže ke konkrétnímu tématu. Každé interaktivní cvičení je jiné, jak postupovat se dozvíte z konkrétně zadaného úkolu. Pokud je cvičení složitější, podrobněji vás o způsobu řešení informuje zvláštní nápověda. Řešení ke cvičení se zobrazí po dotyku na ikonu klíče nebo na tlačítko "Řešení". Zpět na stránky MIUč se dostanete dotykem na zelené tlačítko "Zpět" (bod 3.5.2.9.), nebo použitím tlačítka "Políčka stránek" (bod 3.4.3.4.). Před ukončením práce s interaktivním cvičením použijte tlačítko "Obnovení stránky" (bod 3.4.3.1.), abyste při příští práci (před zavřením MIUč) s interaktivním cvičením začínali od začátku.

3.5.2.8. Klíč ke cvičením: Oproti tištěné učebnici, kde klíč najdete až na jejím konci, dotykem na tuto interaktivní ikonu dojde k zobrazení klíče jako otevřeného objektu, tedy přímo před konkrétní stránkou. S Manipulace je stejná jako s obecnými texty (bod 3.5.1.2.).

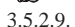

zpět

Zpět: Dotykem na toto tlačítko se vrátíte o stránku zpět (ne o krok). Pokud jste se dotkli např. ikony "MPV" na straně v MIUč, vrátíte se po dotyku na toto tlačítko zpět na příslušnou stranu.

# 4. Poděkování

- 4.1. Děkujeme Vám, našim zákazníkům, za důvěru, kterou vkládáte do našeho produktu. Pokud máte s MIUč jakýkoli problém, rádi vám poradíme, nebo také přijmeme vaše rady a doporučení: miuc@nns.cz.
- 4.2. Děkujeme společnosti PROMETHEAN, Ltd. zastoupené firmou PROFIMEDIA, s. r. o. za poskytnutí softwaru a spolupráci při vytváření této MIUč.
- 4.3. Děkujeme ochotným lidem z nejrůznějších institucí, kteří nám dovolili v jejich prostorách fotografovat a natáčet a tento materiál do učebnic z nakladatelství NOVÁ ŠKOLA, s.r.o. použít a také těm, kteří nám různý doplňkový materiál poskytli k užití.
- 4.4. Děkujeme všem autorům a spolupracovníkům, kteří se podíleli a podílejí na vzniku tištěných i multimediálních interaktivních učebnic v nakladatelství NOVÁ ŠKOLA, s.r.o.